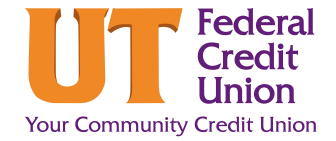

## How to Create a Travel Notice

Follow these steps to place a travel notice on your account whenever you are traveling away from usual whereabouts. This notice will allow your debit or credit card to work without interruption. Without a travel notification, you may find your debit or credit card blocked by our anti-fraud system.

- 1. Log in to Digital Banking and click the More (...) links option.
- 2. Under the **More (...)** links dropdown, click **Travel Notice.**

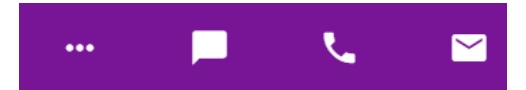

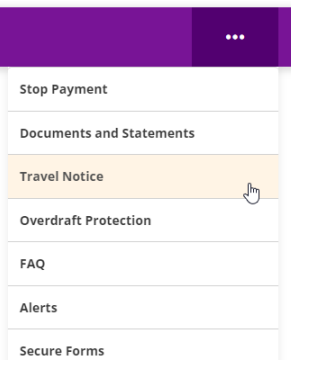

Pay m Bills

## **3.** In the **Travel Notice** window:

- Enter the trip Start Date.
- Enter the trip End Date.
- Select the Card from the dropdown.
- Enter the **Destination**.
- Select Domestic (Air or Road) or International.
- Verify Contact Information.
- Enter any **additional notes** (if applicable).

| Start Date           |   | End Date              |   |
|----------------------|---|-----------------------|---|
| MM/DD/YYYY           | ~ | MM/DD/YYYY            | ~ |
| Select Cards: 🔒      |   |                       |   |
| 0 Cards Selected     | ~ |                       |   |
| All Available Cards  |   |                       |   |
| Destination          |   | Travel Status         |   |
|                      |   | Domestic (Air Travel) | ~ |
| Contact Phone Number |   | Contact Email Address |   |
|                      |   | travel@utfcu.org      |   |

Apply for a Loan Open an Acc

4. Click Submit.